# Completing the Installation Job Aid

# NRTC

Completing an NRTC Installation Job Aid

Release Date: August 2018

#### Summary

This Job Aid covers:

Setting 'Level 5'

This Job Aid supports the NRTC Technician audience.

### Setting 'Level 5'

Following the installation, provisioning, email set-up and education of the Subscriber, the final step is bringing the install to a Level Five (5) in the AdminTool. This process may be performed at the Subscriber's location or at the member's office, by either the Technician or a Customer Service Representative (CSR).

Follow these steps to set Level 5 in the AdminTool

1.After logging into the AdminTool and locating the work order, click the **WildBlue tab**.

2.Click the **Installation tab** at the bottom of the page.

3.Complete the fields using information from the installation.

#### 4. Answer the three questions

in the top right corner with Yes

- Subscriber can surf
- Subscriber can send/receive email
- Turn up for completion

5.Click Save, and confirm that WildBlue Access changes to Level 5.

| WildBlue Access 1 2 3 4                                                                                                    | 5                                                                                                    |                           | Status   | Active |  |
|----------------------------------------------------------------------------------------------------|----------------------------------------------------------------------------------------------------|---------------------------|----------|--------|--|
| Account OID + 1228204700460221-A Wh                                                                                                    | alasala Account Id: ShanTaldamo1@                                                                                                    | truchand not              |          |        |  |
| Ready for Installer: 02/03/2012 01:47:18                                                                                                    | ST                                                                                                    | u deband.net              |          |        |  |
| Account Activated: 02/10/2012 02:07:17 E                                                                                                    | ST                                                                                                    |                           |          |        |  |
|                                                                                                    |                                                                                                    |                           |          |        |  |
| Current Usage:                                                                                                    |                                                                                                    |                           |          |        |  |
| As of May 1, 2012, the usage meter is accurately                                                                                                    | eporting your monthly bandwidth usage. V                                                                                                    | iaSat will begin enforcin | g the    |        |  |
| your monthly bandwidth allowance.                                                                                                    | o this usage meter mequently in order to be                                                                                                    | e sure you are complying  | g with   |        |  |
| 0.01<br>GB                                                                                                    | _                                                                                                    |                           |          |        |  |
| Summary:                                                                                                    |                                                                                                    | Within Normal Usag        | e        |        |  |
| Normal: 0.01 GB of 10 GB (0%)                                                                                                    |                                                                                                    |                           |          |        |  |
| Usage Reset Date: 10/10/2012                                                                                                    |                                                                                                    | Usage Events              |          |        |  |
|                                                                                                    |                                                                                                    |                           |          |        |  |
|                                                                                                    |                                                                                                    |                           |          |        |  |
|                                                                                                    |                                                                                                    |                           |          |        |  |
|                                                                                                    |                                                                                                    |                           |          |        |  |
|                                                                                                    |                                                                                                    |                           |          |        |  |
| Access Policy                                                                                                    |                                                                                                    |                           |          |        |  |
| • Access Policy<br>Additional bandwidth available throug                                                                                                    | h the Buy More program at \$9.9                                                                                                    | 9 per GB.                 |          |        |  |
| Access Policy  Additional bandwidth available throug  Buy More                                                                                                    | h the Buy More program at \$9.9                                                                                                    | 9 per GB.                 |          |        |  |
| Access Policy  Additional bandwidth available throug  Buy More  IR Address  Dynamia                                                                                                    | h the Buy More program at \$9.9                                                                                                    | 9 per GB.                 |          |        |  |
| Access Policy      Additional bandwidth available throug      Buy More      IP Address      Dynamic                                                                                                    | h the Buy More program at \$9.9                                                                                                    | 9 per GB.                 |          |        |  |
| Access Policy Additional bandwidth available throug Buy More IP Address Dynamic Assigned                                                                                                    | h the Buy More program at \$9.9                                                                                                    | 9 per GB.                 | <b>,</b> |        |  |
| Access Policy      Additional bandwidth available throug      Buy More      P Address      Dynamic      Assigned     Installer      Jeff Nordeen                                                                                                    | h <b>the Buy More program at \$9.9</b><br>Subscriber can surf                                                                                                 | 9 per GB.<br>No 🔻         | J.       |        |  |
| Access Policy     Additional bandwidth available throug Buy More     IP Address     Dynamic     Assigned     Installer Installed By: Bichard Frank                                                                                                    | <b>h the Buy More program at \$9.9</b><br>Subscriber can surf<br>Subscriber has the ability                                                                   | 9 per GB.                 | )<br>)   |        |  |
| Access Policy     Additional bandwidth available throug Buy More                                                                                                    | h the Buy More program at \$9.9<br>Subscriber can surf<br>Subscriber has the ability<br>to send/receive e-mail                                                | 9 per GB.<br>No 🔹         | ,<br>,   |        |  |
| Access Policy Additional bandwidth available throug Buy More  IP Address Dynamic Assigned Installer Jeff Nordeen Installed By: Richard Frank Installation Login: SHEMIEL DEMO1® TRUEP AND HET                                                                                                    | h the Buy More program at \$9.9<br>Subscriber can surf<br>Subscriber has the ability<br>to send/receive e-mail<br>Turn up for completion                      | 9 per GB.                 |          |        |  |
| Access Policy     Additional bandwidth available throug Buy More     P Address     Dynamic     Assigned     Installer     Jeff Nordeen Installed By: Richard Frank Installation Loain:SHENTELDEMO1@TRUEBAND.NET Equipment Pointing Information Installation                                                        | h the Buy More program at \$9.9<br>Subscriber can surf<br>Subscriber has the ability<br>to send/receive e-mail<br>Turn up for completion                      | 9 per GB.                 |          |        |  |
| Access Policy      Additional bandwidth available throug Buy More     P     Address     Dynamic     Assigned     Installer     Jeff Nordeen Installed By: Richard Frank Installation Login:SHENTELDEMO1@TRUEBAND.NET     Equipment     Pointing Information Inst                                                   | h the Buy More program at \$9.9<br>Subscriber can surf<br>Subscriber has the ability<br>to send/receive e-mail<br>Turn up for completion                      | 9 per 6B.                 |          |        |  |
| Access Policy      Additional bandwidth available throug      Buy More      P Address     Dynamic      Assigned     Jeff Nordeen      Installed By: Richard Frank  Installation Loain:SHENTELDEMO1@TRUEBAND.NET     Equipment     Pointing Information     Installation      Cable Type     Other     Cohol Leagth | h the Buy More program at \$9.9<br>Subscriber can surf<br>Subscriber has the ability<br>to send/receive e-mail<br>Turn up for completion<br>substrime         | 9 per 6B.                 |          |        |  |
| Access Policy      Additional bandwidth available throug Buy More     P IP Address     Dynamic     Assigned     Jeff Nordeen Installed By: Richard Frank Installation Login:SHENTELDEMO1@TRUEBAND.NET     Equipment     Pointing Information     Installation     Cable Type     Other     Cable Length     ft.    | h the Buy More program at \$9.9<br>Subscriber can surf<br>Subscriber has the ability<br>to send/receive e-mail<br>Turn up for completion<br>allation<br>Other | 9 per 6B.                 |          |        |  |